## Windows-Anzeigesprache über Windows Store installieren

Mit dem neusten Windows Update kann der Benutzer selbstständig die Windows-Anzeigesprache ändern.

Zuerst muss der Windows Store geöffnet, und in der Suche die gewünschte Sprache eingegeben werden.

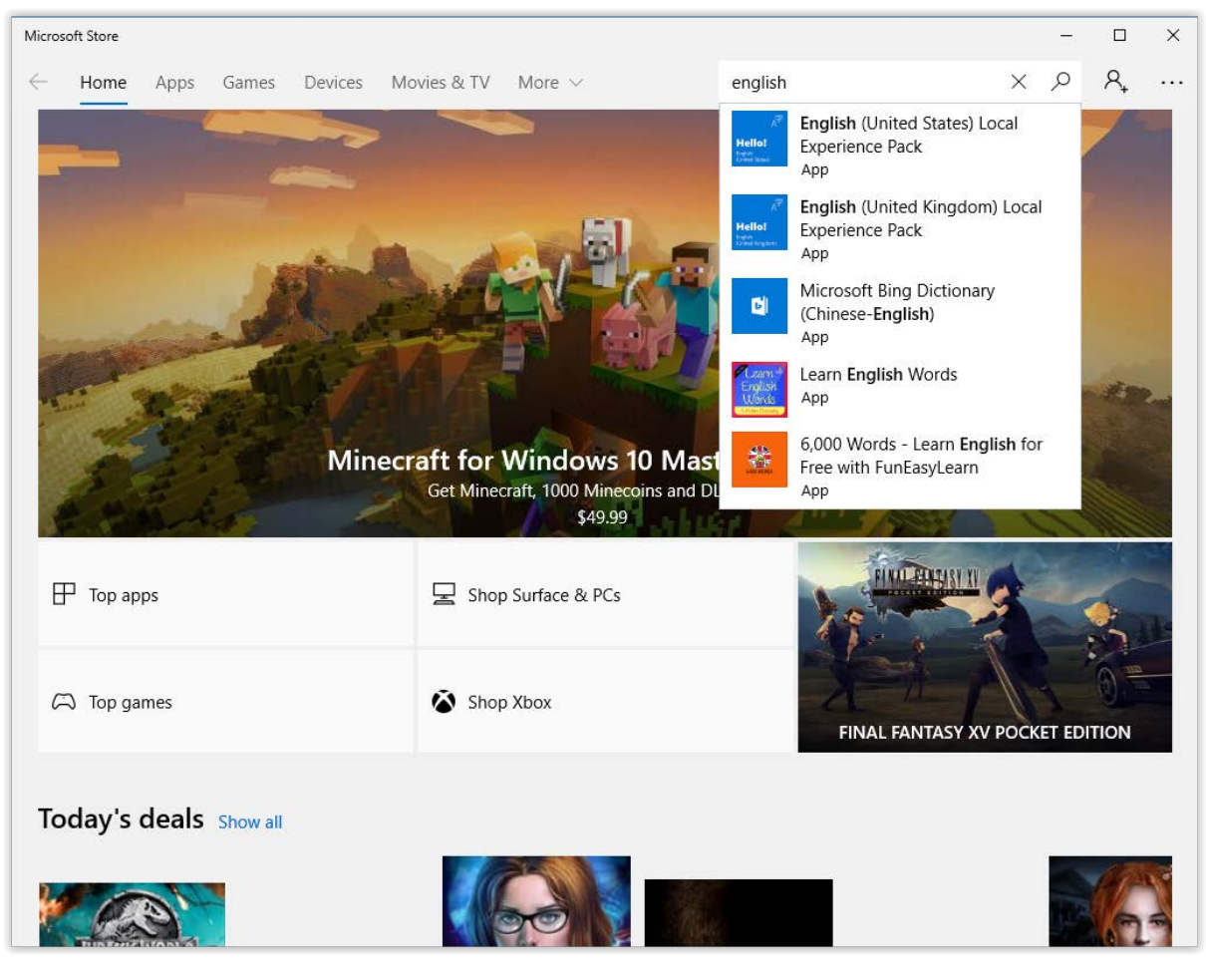

Abbildung 1: Windows Store

| Micro        | osoft Store                                       |                                                                                                    | -                                                          |    | × |
|--------------|---------------------------------------------------|----------------------------------------------------------------------------------------------------|------------------------------------------------------------|----|---|
| $\leftarrow$ | Home <b>Apps</b> Games Devi                       | ces Movies & TV Books Edge Extensions                                                                                                    | ,  ○ Search                                                | R. |   |
|              | よう<br><b>Hello!</b><br>English<br>(United States) | English (United States) Local Experience Pack<br>Microsoft Corporation   Personalization   LocalExperience   Share   ★★★★ 38  Always up-to-date, always improving Windows language experience!  Windows is now delivering free language updates through the Microsoft Store.  More  Free  Get  Get  Get  Microsoft Store States  Get Windows to speak your language. | <b>xperience Pack</b><br>IExperience<br>nguage experience! |    |   |
|              | Available on                                      | Overview System Requirements Reviews Related                                                                                                    |                                                            |    |   |

Die gewünschte Sprache auswählen und in der Übersicht "Get" oder "Herunterladen" wählen.

Abbildung 2: Sprache auswählen

Wenn das erste Mal aus dem Store heruntergeladen wird, erscheint eine Abfrage ob ein Konto erstellt werden soll. Dies kann man mit "No" oder "Nein, danke" überspringen.

| Geräteübergreifend verwenden                                                                         |          |  |  |  |  |
|----------------------------------------------------------------------------------------------------|----------|--|--|--|--|
| Melden Sie sich bei Microsoft an, um die Verwendung auf allen<br>kompatiblen Geräten zu ermöglichen. |          |  |  |  |  |
| Nein, danke                                                                                          | Anmelden |  |  |  |  |

Abbildung 3: Microsoft Konto

Wenn das Sprachpaket installiert ist, kann man das Sprachpaket mit "Launch" oder "Starten" öffnen. Dadurch wird die Einstellungen-App geöffnet.

| Micros       | oft Store                                                                                                    |                                                     | - 🗆 X            |  |  |  |
|--------------|----------------------------------------------------------------------------------------------------|-----------------------------------------------------|------------------|--|--|--|
| $\leftarrow$ | Home Apps Games Devi                                                                                                    | ees Movies & TV Books Edge Extensions               | P Search R₊ ···· |  |  |  |
|              | Image: Second State State St |                                                     |                  |  |  |  |
|              | Get Windows to speak your language.                                                                                                    |                                                     |                  |  |  |  |
|              |                                                                                                    | <b>Overview</b> System Requirements Reviews Related |                  |  |  |  |
|              | Available on                                                                                                    |                                                     |                  |  |  |  |

Abbildung 4: Anzeigesprache starten

## Nun kann unter Windows-Anzeigesprache die Sprache von z.B. Deutsch nach Englisch geändert werden.

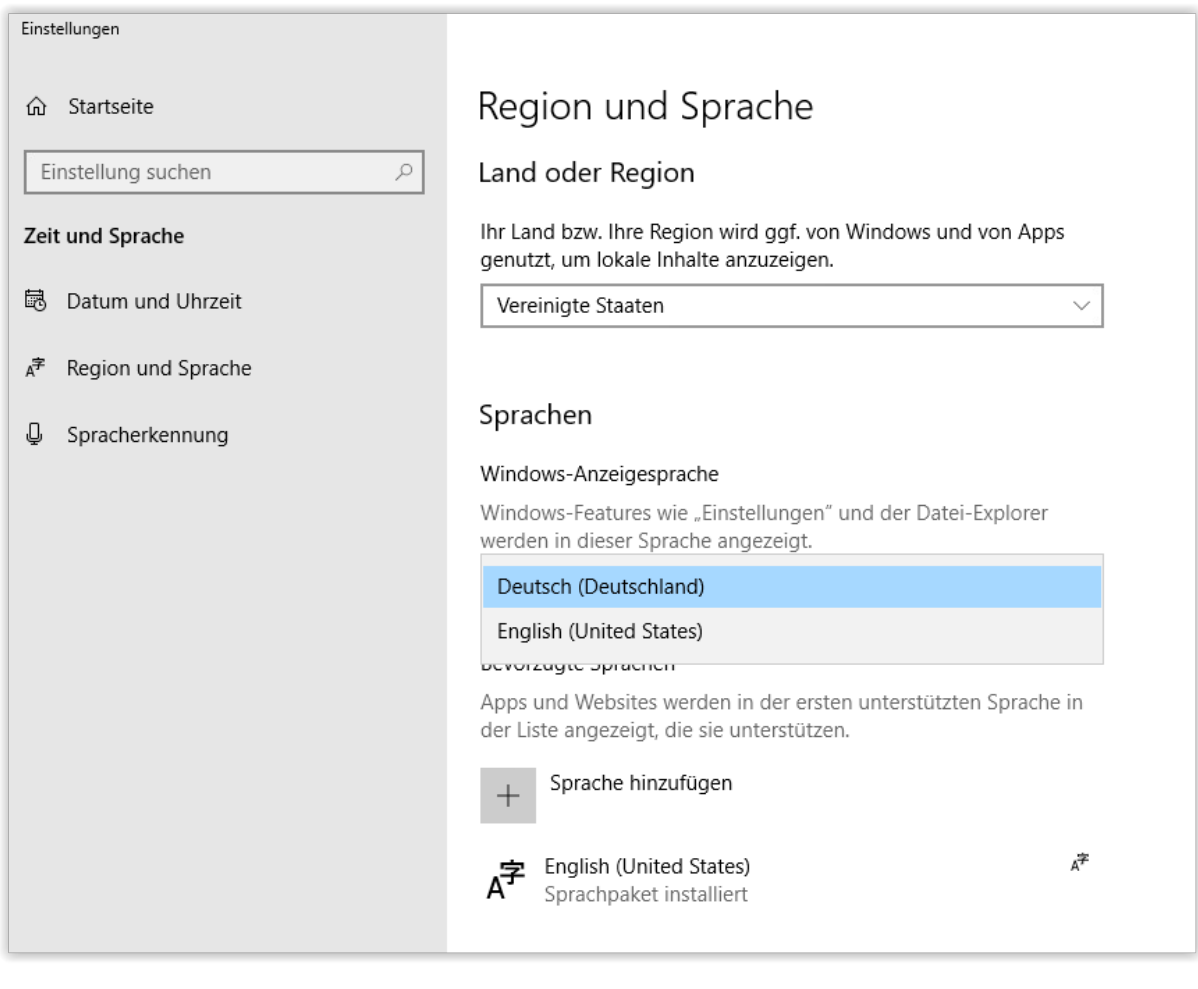

Abbildung 5: Ändern der Sprache